How to log into Google Classrooms and Accept Invitations

For Pupils and Parents

For Computers

1. On your Laptop / Desktop / Mac / PC, open your Internet Browser, e.g. Chrome, Edge, Firefox or Safari etc.

Then go to <u>classroom.google.com</u>

| ) → ଫ û          | 🛛 🔒 https://edu.go  | ogle.com/intl/en-GB | 8/products/classroom/?                                                             | E   ••• ⊠ ☆                                   | Q Search                | lii/  | 5 S       | у <mark>D</mark> |
|------------------|---------------------|---------------------|------------------------------------------------------------------------------------|-----------------------------------------------|-------------------------|-------|-----------|------------------|
| Google           |                     |                     |                                                                                    |                                               | Get pro                 | ducts | Conta     | act us           |
| For Education    | Why Google 👻        | Products 👻          | Teaching Resources 👻                                                               | Code with Goog                                | le Training & Support 👻 | The l | 📏 it Sign | in 👻             |
| Home > Classroom |                     |                     |                                                                                    |                                               |                         |       |           |                  |
|                  |                     |                     |                                                                                    |                                               |                         |       |           |                  |
|                  | Mar                 | nage te             | eaching ar<br>Classro                                                              | nd learr<br>om                                | ning with               |       |           |                  |
|                  | Mar<br>Classroom he | nage te             | eaching ar<br>Classro<br>d teachers organize as<br>better communi                  | nd learr<br>om<br>signments, boost            | ning with               | r     |           |                  |
|                  | Mar<br>Classroom he | nage te             | eaching ar<br>Classro<br>d teachers organize as<br>better communi<br>Go to Classro | nd learr<br>om<br>signments, boost<br>ration. | ning with               | r     |           |                  |

2. Type in your G suite login, e.g. jli88.203@cloud.schoolname.localauthority.sch.uk

If you don't know your G suite username, please contact your class teacher or school

| Goog                                           | e             |          |      |
|------------------------------------------------|---------------|----------|------|
| Sign i                                         | 'n            |          |      |
| Use your Google                                | e Account     |          |      |
| Email or phone                                 |               |          |      |
| Forgot email?                                  |               |          |      |
| Not your computer? Use a Private<br>Learn more | e Window to s | sign in. |      |
| Create account                                 |               | Next     |      |
|                                                |               |          |      |
| English (United Kingdom) 👻                     | Help          | Privacy  | Term |

3. Enter your password. It's the same password for your school email or LGfL USO account.

| Goog                | le       |
|---------------------|----------|
| Welco               | me       |
| ji@cloud.           | sch.uk ∽ |
| Enter your password | 0        |
| Forgot password?    | Next     |
|                     |          |
|                     |          |

4. Please select "I'M A STUDENT". If you selected "I'm a Teacher" by mistake, please let your IT lead or Plum support know.

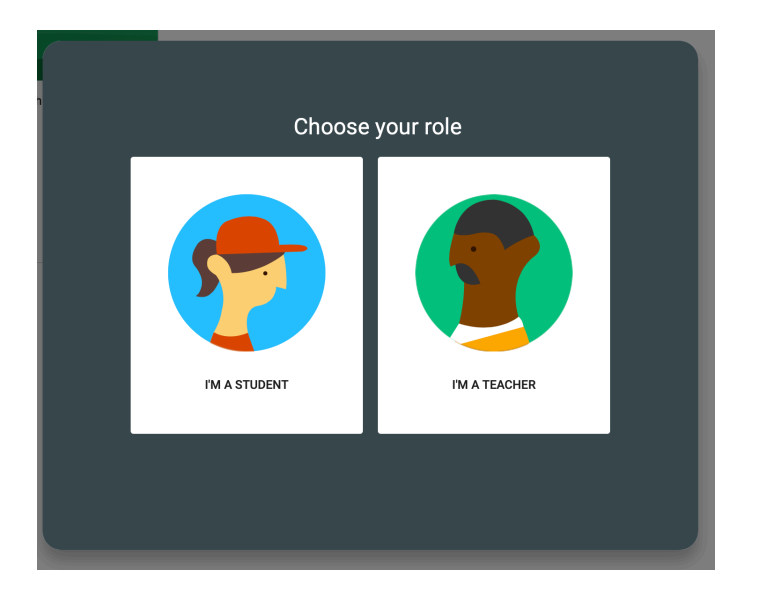

5. You will find your classroom invitations. Please click on "Accept"

| Year 3 Elm Tree                       | -      |
|---------------------------------------|--------|
| 0 students                            |        |
| You've been invited to teach t class. | his    |
| Decline                               | Accept |

## ≡ Google Classroom

6. Now you have access to your Google Classroom. You can communicate with your classmates and teachers in Stream, and find your homeworks in Classwork tab.

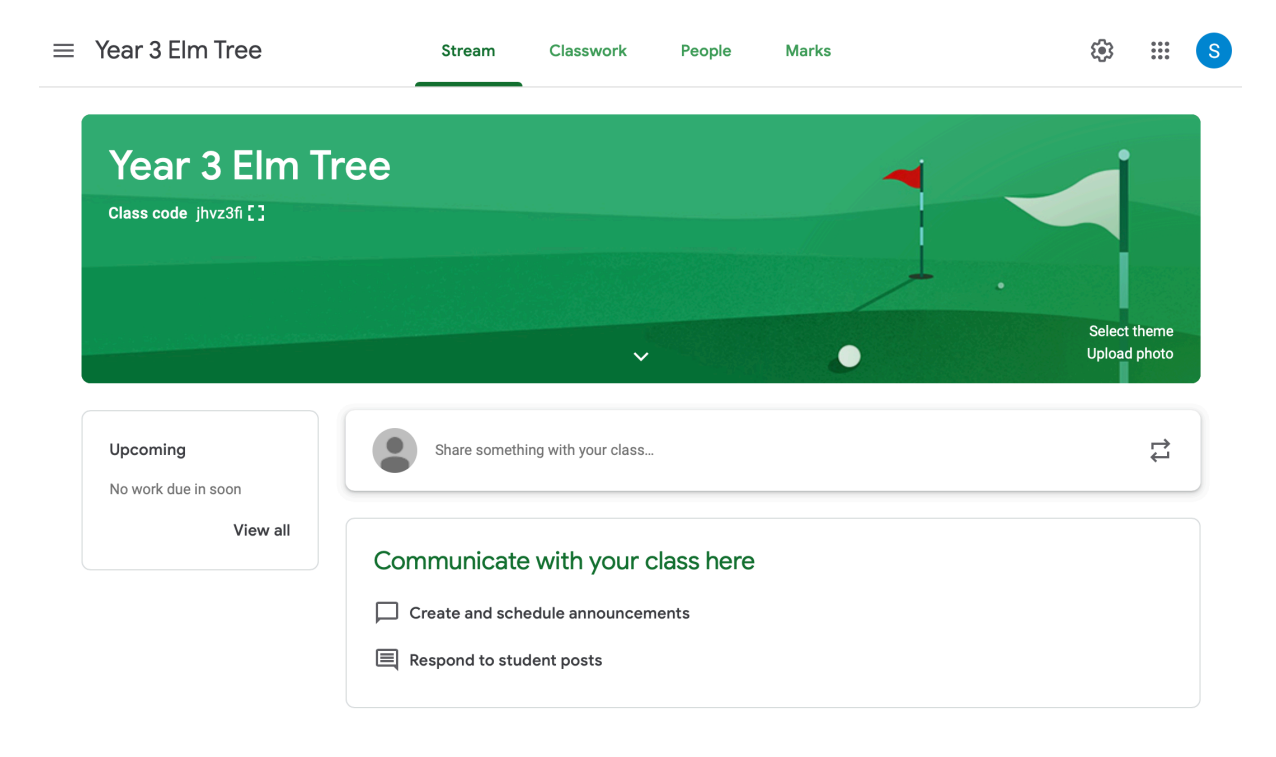

## For Tablet

1. Please install following Apps on your tablet:

Google Classroom, Google Docs, Google Sheets, Google Slides Google Meet

2. Open Google Classroom

| 0018 Tue 17 Mar         | + 184 T                                                                                                    |
|-------------------------|----------------------------------------------------------------------------------------------------|
| <b>Google</b> Classroom | Classroom helps classes communicate, save<br>time and stay organised.<br>CETSTARTED<br>Sign up for emails about Classroom feature updates<br>by prince, you sprate to share contact information with<br>people in your class. Learn more |
|                         |                                                                                                    |

3. Sign in with your G suite username e.g. jli88.203@cloud.schoolname.localauthority.sch.uk

If you don't know your G suite username, please contact your class teacher or school.

|    | × Sign in                                                                        |        |
|----|----------------------------------------------------------------------------------|--------|
|    | Google                                                                           |        |
|    | Sign in                                                                          |        |
|    | Use your Google Account. You'll also sign in to Google services<br>in your apps. | save   |
|    | Email or phone                                                                   |        |
| ~  | Forgot email?                                                                    | pdates |
| Go | Create account Next                                                              | 1 with |
|    |                                                                                  |        |
|    |                                                                                  |        |
|    |                                                                                  |        |

## 4. Tab on JOIN

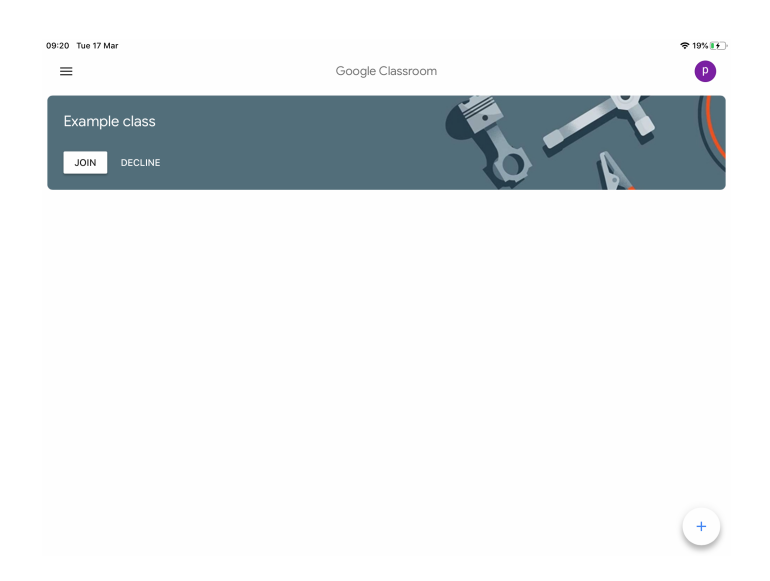

5. Now you have access to your Google Classroom. You can communicate with your classmates and teachers in Stream, and find your homeworks in Classwork tab.

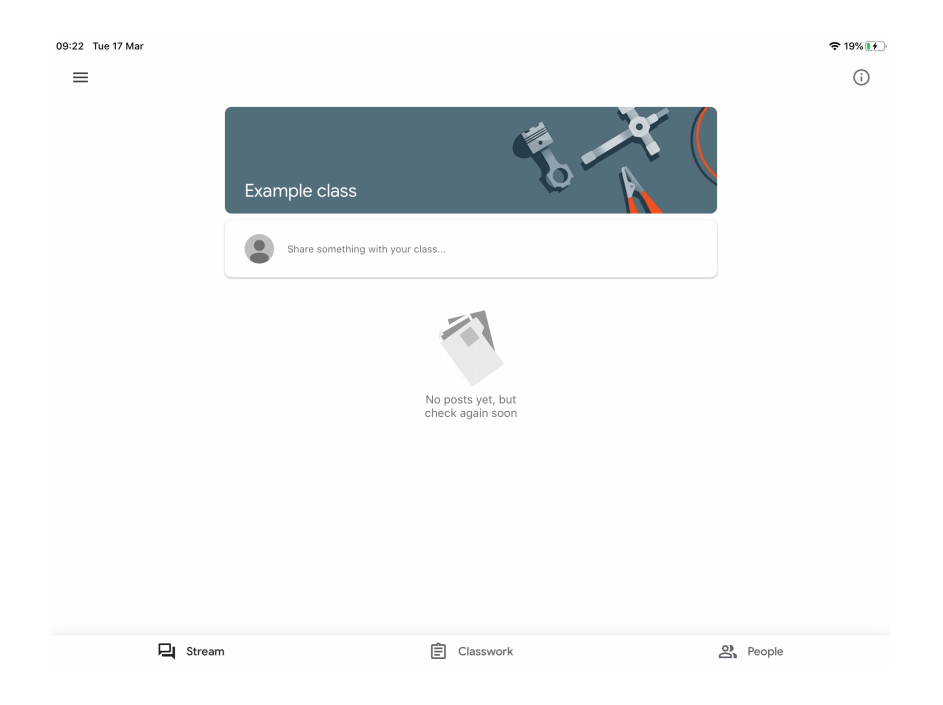